Approval of Concur documents will be handled through the approval queue in Concur. Workflow will determine the approvers required for each report. Each Concur Report can be tracked through the Concur Approval Flow and Report Timelines.

| Workflow                                                                                                    |                                                                                                    |
|----------------------------------------------------------------------------------------------------|----------------------------------------------------------------------------------------------------|
| Workflow<br>Concur reports will<br>workflow through<br>multiple levels of<br>approval before<br>posting to SAP. | <ol> <li>Concur Reports will workflow through the following path for approvals:</li> <li>Procard holder/Traveler – The Procard holder or traveler will be responsible for starting the workflow by submitted his/her own reports for approval.</li> <li>Supervisor – The Concur report will workflow to the Supervisor of the Procard holder or the Traveler based upon the Procard holder or traveler's HR assignment.</li> <li>Budget Officer(s) – The Concur report will workflow to all of the Budget Officers assigned to the Workflow Approver Table based on the Concur report's cost objects.</li> <li>Healthcare – For those Procard holders or travelers employed in a HealthCare department (7HXXX, MXXXX, or HXXXX), Concur reports will workflow to UK Healthcare Accounting. All other departments will skip this step.</li> <li>Accounts Pavable – All travel expense reports will</li> </ol> |
|                                                                                                    | <ol> <li>Accounts Payable – All travel expense reports will<br/>workflow to Accounts Payable Services for final review<br/>and approval. A select grouping of General Expense<br/>Reports will also flow to Accounts Payable for final<br/>review and approval.</li> </ol>                                                                                                    |

Different types of Concur users will have different roles and responsibilities within the system. Each Concur user may have one or more of the following roles in Concur:

| Role                    | Role Description                         |
|-------------------------|------------------------------------------|
| Delegate                | A Procard holder, traveler and approver  |
|                         | can add delegates and assign             |
|                         | permissions such as create reports or    |
|                         | approve reports on behalf of the         |
|                         | individual.                              |
| Procard Holder/Traveler | Responsible for submitting his/her own   |
|                         | travel requests and expense reports      |
|                         | timely.                                  |
| Supervisor              | Responsible for timely review and        |
|                         | processing of all Concur reports for     |
|                         | compliance with all University policies  |
|                         | and procedures.                          |
| Budget Officer          | Responsible for timely review and        |
|                         | processing of all Concur reports for     |
|                         | compliance with University policies and  |
|                         | procedures and appropriate funding.      |
| Accounts Payable        | Responsible for final review and         |
|                         | processing of all travel expense reports |
|                         | and select General Expense reports.      |

Where is my Concur Request in workflow? For a Request, click on the Request tab to see a listing of your Requests and the Status column will show the request's status.

|         |                       |              | SAP Concur 🖸                | Requests               | Travel   | Expense |
|---------|-----------------------|--------------|-----------------------------|------------------------|----------|---------|
|         |                       |              | Manage Requests             | New Request            | Quick Se | arch    |
| Activ   | ve Request            | s (14)       |                             |                        |          |         |
| View T  |                       |              |                             |                        |          |         |
| Request | Name                  | Begins With  | ~                           |                        |          | Go      |
|         | Request Name          | Request ID   | Status                      |                        |          |         |
|         | Travel Request report | 333L         | Submitted & Pending Approv. | al - Test, Default App | rover    |         |
|         | Lorrie1               | 333H         | Pending Cost Object Approva | al                     |          |         |
| ]       | Copy of Lorrie1       | 333M         | Submitted & Pending Approv  | al - Test, Default App | rover    |         |
| ]       | Lorrie4               | 333J         | Submitted & Pending Approv  | al - Test, Default App | rover    |         |
|         | Lorrie5               | 333K         | Submitted & Pending Approv  | al - Test, Default App | rover    |         |
|         | MS Allocations        | 3339         | Approved                    |                        |          |         |
|         | Nashville Trip        | 333W         | Approved                    |                        |          |         |
|         | CN-Testing Status     | 333Y         | Not Submitted               |                        |          |         |
|         |                       |              |                             |                        |          |         |
| ne S    | tatus colum           | in could she | DM:                         |                        |          |         |

| To see more about the workflow and how long the approver has had the request pending in his/her a queue, click on the Request Name.                                                                | current<br>pproval |
|----------------------------------------------------------------------------------------------------|--------------------|
| Request 333H                                                                                                    |                    |
| Additional Information:         Request Header       Segments       Expense Summary       Approval Flow       Audit Trail         Request Policy       *UK-TEST USER-General Travel Reque:       ✓ |                    |
| Then click on Approval Flow:                                                                                                    |                    |
| Manager Approval:<br>Test, Default Approver                                                                                                    |                    |
| Cost Object Approval:<br>UFS-ACCOUNTS PAYABLE (HEQAS300-UK00-CC-1012013100): Test, COA1                                                                                                    |                    |
| Test, COA1                                                                                                    | 8                  |
| You will be able to see the date of the previous ap and name of the next approver.                                                                                                    | proval             |

Where is my Expense Report in workflow?

For a Concur expense report, click on the Expense tab to see your report library of Active Reports.

| SAP Concur C Requests Travel Expense App Center                                                                                                    |
|----------------------------------------------------------------------------------------------------|
| Manage Expenses View Transactions Cash Advances                                                                                                    |
| Manage Expenses                                                                                                    |
| REPORT LIBRARY View Active Reports.                                                                                                    |
| <ul> <li>Three statuses of reports will show in your Active Reports library:</li> <li>1. Returned – Returned reports are those reports that you may have recalled from the workflow or those reports that have been sent back to you for modifications.</li> <li>2. Not Submitted – The Procard holder or traveler has not submitted the report for approval.</li> <li>3. Submitted – The Concur report has been submitted and will be in one of the following statuses: <ul> <li>a. Submitted &amp; Pending Supervisor Approval</li> <li>b. Pending Cost Object Approval</li> <li>c. Submitted &amp; Pending Accounts Payable Approval</li> <li>d. Approved – Processing Payment.</li> </ul> </li> </ul> |
| expense report in question:                                                                                                    |
| SUBMITTED     07/23/2020     SUBMITTED     07/23/2020     SUBMITTED     07/23/2020       CN-Testing All Per Diems     CN-Credits and Expenses     LSD capital 7/23/20     LC no meals       \$20.00     \$1,704.80     \$1,374.13     \$137.50       Pending Cost Object Approval     Default Approver Test     Default Approver Test     Approved<br>Processing Payment                                                                                                    |
| To see more details on the workflow approvers, click on the report name.                                                                                                    |

Go to Report Details and click on Report Timeline

| Report Details ▼ Print/Share ▼ Ma                                                                                                    | anage Receipts 👻 Travel Allowance 💌                                                                                                    |
|----------------------------------------------------------------------------------------------------|----------------------------------------------------------------------------------------------------|
| Report                                                                                                    | Expense Type                                                                                                    |
| Report Header                                                                                                    |                                                                                                    |
| Report Totals                                                                                                    | Daily Allowance                                                                                                    |
| Report Timeline                                                                                                    |                                                                                                    |
| Audit Trail e                                                                                                    | Daily Allowance                                                                                                    |
| Allocation Summary                                                                                                    |                                                                                                    |
| Linked Add-ons e                                                                                                    | Daily Allowance                                                                                                    |
| Manage Requests                                                                                                    |                                                                                                    |
| Paid by Employee                                                                                                    | Daily Allowance                                                                                                    |
| Report Timeline will show                                                                                                    | previous approvals and                                                                                                    |
| Report Timeline will show<br>ding approvals.<br><sup>rt</sup> Timeline                                                                                                    | previous approvals and                                                                                                    |
| Report Timeline will show<br>ding approvals.<br>t Timeline<br>ting All Per Diems   \$20.00                                                                                                    | previous approvals and                                                                                                    |
| Report Timeline will show<br>ding approvals.<br>t Timeline<br>ting All Per Diems   \$20.00<br>roval Flow Edit<br>Supervisor Approval<br>Test, Default Approver                                                                                                    | Previous approvals and           Report Summary           SUBMITTED           Test, Traveler1 07/23/2020                                                                                               |
| Report Timeline will show<br>ding approvals.<br>trimeline<br>trime All Per Diems   \$20.00<br>proval Flow Edit<br>Supervisor Approval<br>Test, Default Approver<br>Business Officer Approval                                                                      | Previous approvals and         Report Summary         SUBMITTED         Test, Traveler1 07/23/2020         SUBMITTED & PENDING SUPERVISOR APPROVAL         Test, Traveler1 07/23/2020                  |
| Report Timeline will show<br>ding approvals.<br>rt Timeline<br>ting All Per Diems   \$20.00<br>vroval Flow Edit<br>Supervisor Approval<br>Test, Default Approver<br>Business Officer Approval<br>UFS-ACCOUNTS PAYABLE (HEQAS300-UK00-CC-1012013100)<br>Test, CQA1 | previous approvals and         Report Summary         SUBMITTED         Test, Traveler1 07/23/2020         SUBMITTED & PENDING SUPERVISOR APPROVAL         Test, Traveler1 07/23/2020         APPROVED |

I